# DSH-4 DSH-7

# Quickstart guide

# MENU

| G           | GAUGE   | LAPTIMER |
|-------------|---------|----------|
| LOG         | DASH    | SETTING  |
| LAP<br>INFO | SENSORS | DATA     |

## GAUGE

- RETURN TO MENU 💥
- GAUGE MENU 💥

# **MENU GAUGE**

Select the sensors you want to display in the GAUGE page, the scale is based on the value set under SENSOR PROP.

Max 2 sensors can be active simultaneously.

Only sensors with the LOG flag active are displayed.

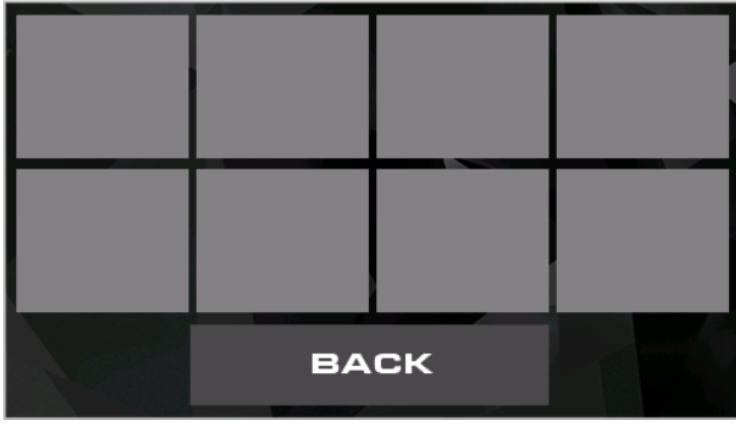

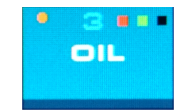

Left circle → Sensor used protocol Orange → Canbus Black → Serial Blue → OBD Blue number → Dash position Red square → Alarm is active Green square → Sensor to lateral leds Black square → Logging is active

When the text is grayed out is not available.

## SENSORS MENU

| TRG D | CLT |       |       |       |      |
|-------|-----|-------|-------|-------|------|
| FUELP | MAP | RPM   | SPEED | ADV   | IAT  |
| MAF   | TPB | FLVEL | BARO  |       | AFR  |
| TAMB  | OIL | • INJ |       |       | LOAD |
| POIL  | BAT | KNOCK | EGT#1 | EGT#2 | GEAR |

## SENSORS PROP

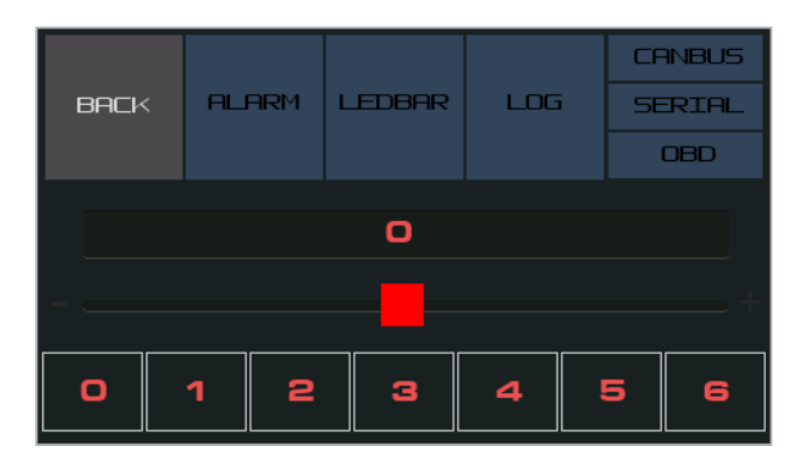

Max logging sensors: 8 Max sensors on the dash: 6 Max sensors on lateral leds: 2 Max sensors with active alarm: 6

- ALARM: when the value of the sensor hit the threshold an alarm will be visualize on the dash with blinking RED led.
- **LEDBAR:** the value of the sensor will be mapped on the lateral led, the maximum value is the threshold.
- LOG: When active the sensor will be visualized under DATA page and GAUGE page.
  - When the LOG option is active the value will be written on the SD.
- **PROTOCOL:** select the protocol for the sensor.
- **THRESHOLD:** Used for the alarm and the led.
- **POSITION:** Select the position for the sensor in the dash.

<<

BRIGHTNESS

# SETTINGS

DASH

O

LED

>>

MIN RPM MAX RPM

RPM LED

- **LCD:** LCD brightness
- LED: LED brightness
- MIN RPM: Minimum RPM for the led to light on
- MAX RPM: Maximum RPM ( if the RPM go over this value the LEDS will flashing BLUE)

# SETTINGS

- LCD: LCD routing refresh
- **RPM: only OBD**, how often request for the RPM
- **OBD:** only **OBD**, how often request for the other sensors ( **if the value is too low can cause delay in the RPM request** )
- LOG: How often save the data on the SD. Only when LOGGING is active under OPTIONS settings.

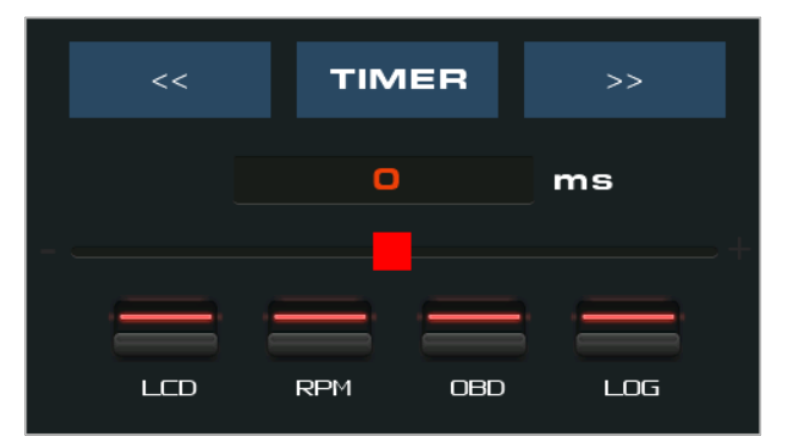

## **OPTIONS**

| <<           | OPT          | IONS           | >>             |  |
|--------------|--------------|----------------|----------------|--|
| DASH<br>TYPE | LED<br>SHOW  | DSH-M<br>MODE  | LAP<br>TIMER   |  |
| LOGGING      | VSS GPS      | CAN<br>WARNING | ERASE SD       |  |
| WiFi         | DASH<br>MODE | ECU TYPE       | DEMO/<br>RESET |  |

- DASH TYPE: select one of the 5 Dash style
- LED SHOW: Led animation when in menu
- DSH-M MODE: Change mode of DSH-M
- LAPTIMER: enable the lap timer
- LOGGING: enable logging the sensors on the SD
- GPS VSS: Use the the GPS speed (only when DSH-M is used)
- **CAN WARNING:** enable the warning from the ECU via CANBUS

#### (only for AEM and ECUMASTER)

- ERASE SD: erase the SD (press for 3 seconds)
- WiFi: enable the WiFi for updating the firmware, download the log files / session lap timer / configuration file, upload the track list.
  Press for 2 seconds to turn on/off the wifi.

When WiFi is enable a simple press will show the option to connect to a existing wireless net. **SSID:** DSH **PASSWORD:** i23b1!(H

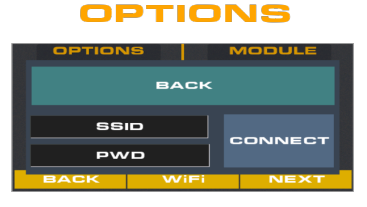

- **DSH MODE:** Change Dash mode
- **DEMO/RESET**: the dash will read the demo.txt file and visualize the data Press for more than 3 seconds for resetting.

- DASH: enable the dash mode in the DSH-M (gps and G meter)
- **GPS REVEIVER**: use the DSH-M like a bluetooth GPS (can be used with racechrono or other app)
- DEMO: when enable the DSH-M will sends the content of demo.txt (nmea string)
- WiFi: enable the wifi AP for updating the firmware or download logs.
  SSID: DSH-M PASSWORD: i23b1!(H
- **EXTERNAL BT GPS**: connect a gps device directly to the dash

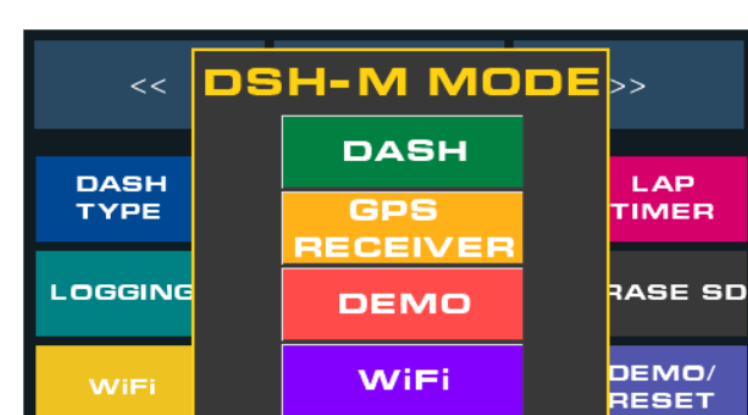

OPTIONS

## OPTIONS

- **OBD**: the dash will work only with the bluetooth obd adapter
- SERIAL: used with ECUMASTER CLASSIC protocol
- **CANBUS**: used with AEM and ECUMASTER BLACK
- **OBD&SE**: use OBD and SERIAL bus for retrieve the data
- **OBD&CB**: use OBD and CAN bus for retrieve the data

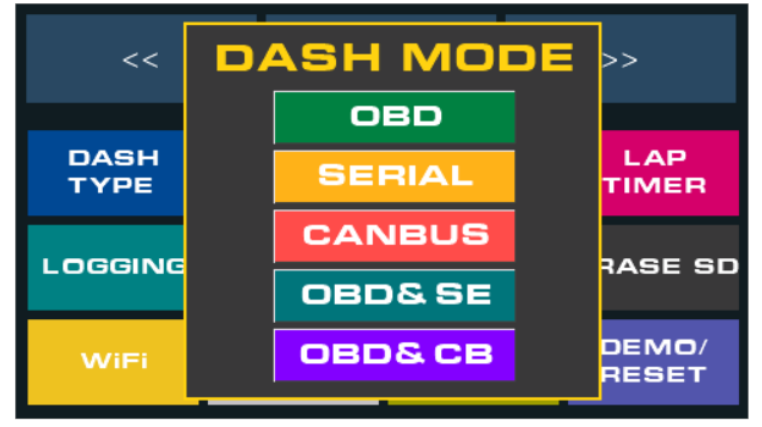

## OPTIONS

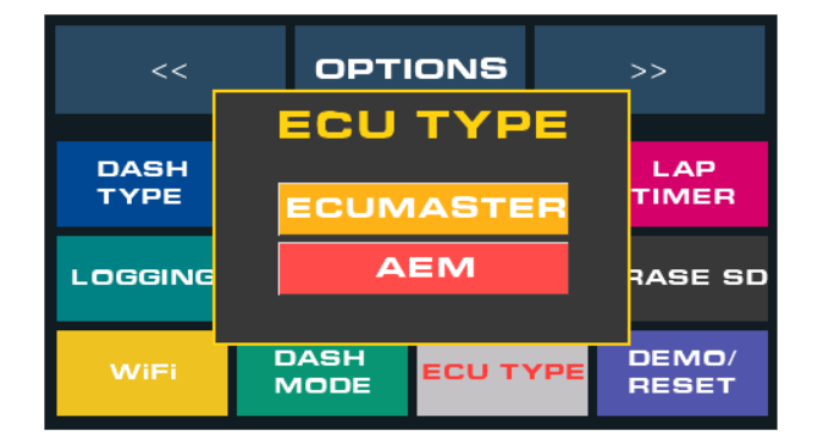

- ECUMASTER : Serial & Canbus
- **AEM :** AEMnet v150505

## LAPTIMER

• Track list from track.trk

#### All the coordinates are in Decimal degree

https://www.nmeagen.org/

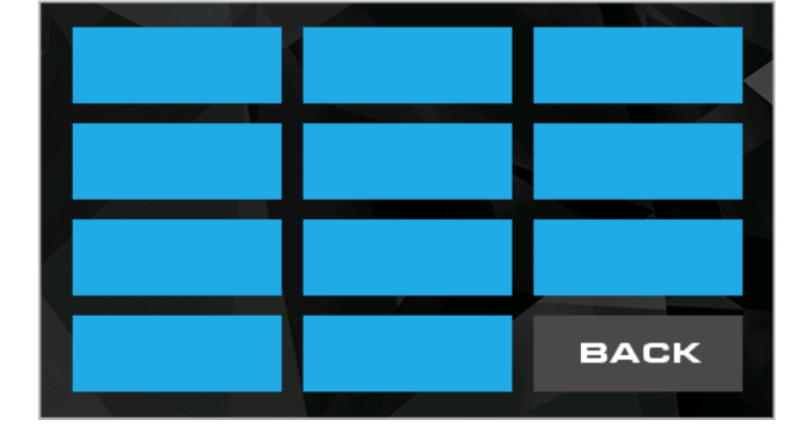

## Example of track.trk file:

| SPA,         | TRACKNAME                       |
|--------------|---------------------------------|
| 50.44421667, | FINISH LINE LATITUDE POINT O    |
| 5.96560000,  | FINISH LINE LONGITUDE POINT O   |
| 50.44395000, | FINISH LINE LATITUDE POINT I    |
| 5.96488333,  | FINISH LINE LONGITUDE POINT I   |
| 50.43168333, | SECTOR I LINE LATITUDE POINT O  |
| 5.97273333,  | SECTOR I LINE LONGITUDE POINT O |
| 50.43185000, | SECTOR I LINE LATITUDE POINT I  |
| 5.97393333,  | SECTOR I LINE LONGITUDE POINT I |
| 50.43585000, | SECTOR 2 LINE LATITUDE POINT O  |
| 5.96715000,  | SECTOR 2 LINE LONGITUDE POINT O |
| 50.43561667, | SECTOR 2 LINE LATITUDE POINT I  |
| 5.96800000   | SECTOR 2 LINE LONGITUDE POINT I |

## LAPTIMER

- **Finish Line**: Press when you cross the finish line of the track
- Sector I: Press when you want to place the first sector
- Sector 2: Press when you want to place the second sector
- DEL: delete the positions

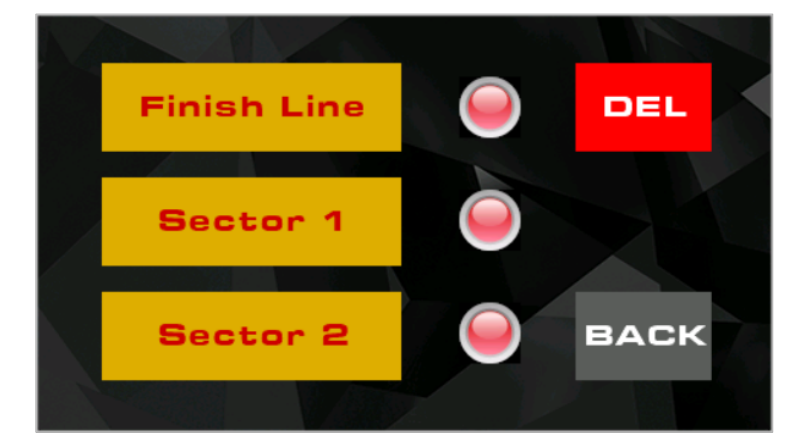

This functionality is useful if the track is not present in the track list and we don't want to enter the coordinates manually. **DSH-M in DASH mode required. GPS FIX required.** 

If the position is acquired successfully the light will change from red to green.

• NAME: Track name or Session name ( Press SEND to save )

| LAPTIMER |           |       |    |         |
|----------|-----------|-------|----|---------|
| NAME     | FINISH    | SECTO | R1 | SECTOR2 |
| LAT LO   | 00.000    | 000   |    |         |
| LON LO   | 00.000000 |       | 5  | SEND    |
| LAT L1   | 00.000000 |       |    |         |
| LON L1   | 00.000000 |       | E  | ВАСК    |
|          |           |       |    |         |

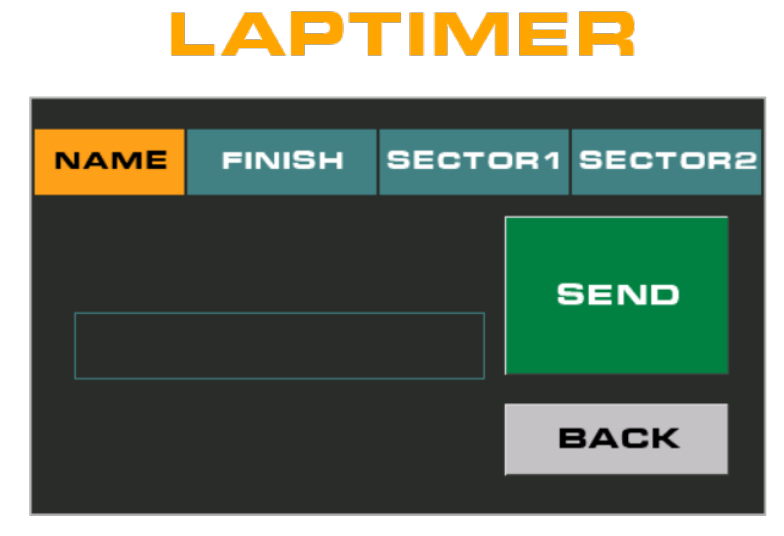

- **FINISH**: enter the finish line coordinates and press SEND to save
- **SECTORI**: enter the coordinates for sector 1 and press SEND to save
- SECTOR2: enter the coordinates for sector 1 and press SEND to save

In the LAPTIMER main page you can see the the summary and if the track is set or not.

| Track name: IMOLA<br>Finish Line - Set<br>Sector 1 - Set<br>Sector 2 - Set |     | TRACK  |  |
|----------------------------------------------------------------------------|-----|--------|--|
| Beet 2:21.43                                                               | GP8 | CUSTOM |  |
|                                                                            | 81  | SION   |  |

## LAPTIMER

- **DEL**: it will delete all the laps recorded and the predictive lap reference
- **SAVE**: Save the session on the SD

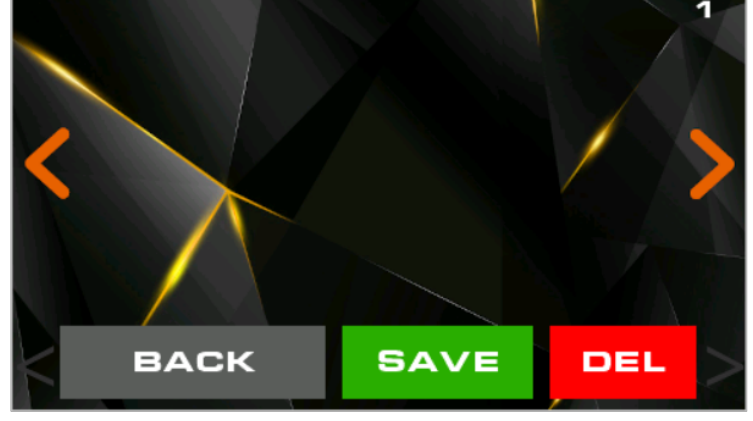

## **OBD MENU**

- **SEARCH**: When the bluetooth adapter is connected and the OBD is active will search for compatible sensors
- **CONNECT** (blue): Connect to the bluetooth OBD adapter
- **CONNECT**(green): Connect to the OBDII port

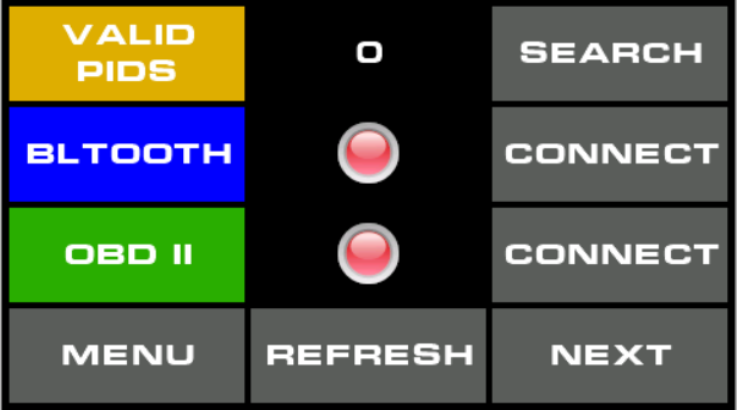

## **OBD MENU**

- **Protocol**: Select what protocol use with the OBD. By default the dash will do this operation automatically
- Adaptive timing:
  - Default: should work for almost all car
  - Aggressive: It will help to retrieve data more quickly but can cause problem on the bus
  - OFF: autotiming OFF (use timeout setting to select the fix timeout)
- TIMEOUT: Used only when the adaptive timing is set on OFF.
- **CUSTOM COMMAND**: will send custom AT command to the adapter
  - format example: ATZ ATD ATSPA6 (use always one space after the command)

| Protocol          |  |  | SEND |
|-------------------|--|--|------|
| Adaptive timing   |  |  | SEND |
| Timeout           |  |  | SEND |
| Custom cmd        |  |  | SEND |
| BACK REFRESH MENU |  |  | MENU |

#### **JOYSTICK FUNCTION**(optional) :

- LEFT : navigate to the left
- RIGH : navigate to the right
- ESC: back function
- ENTER: select item

#### LED FUNCTIONALITY

- **GMETER**: When the DSH-M in in DASH mode the lateral leds simulate the the gforce, the left side for lateral force and the right for dec/acceleration force.
- **LAPTIMER**: When the laptimer is active and the there are valid lap the lateral leds will show an indication of the predictive lap, left side (red) for positive delta(slower lap) and right side(green) for negative delta (quicker lap), every led is ~0.1 second.
- **LEDBAR**: Will show the value of the sensor mapped like this: 1 led = min value (hard coded) and max led = threshold value (settled in the SENSOR PROP).
- **LEDBAR IN CANBUS MODE (ECUMASTER):** When Traction control is active the lateral led turn yellow, launch control white and pit limiter in blue.

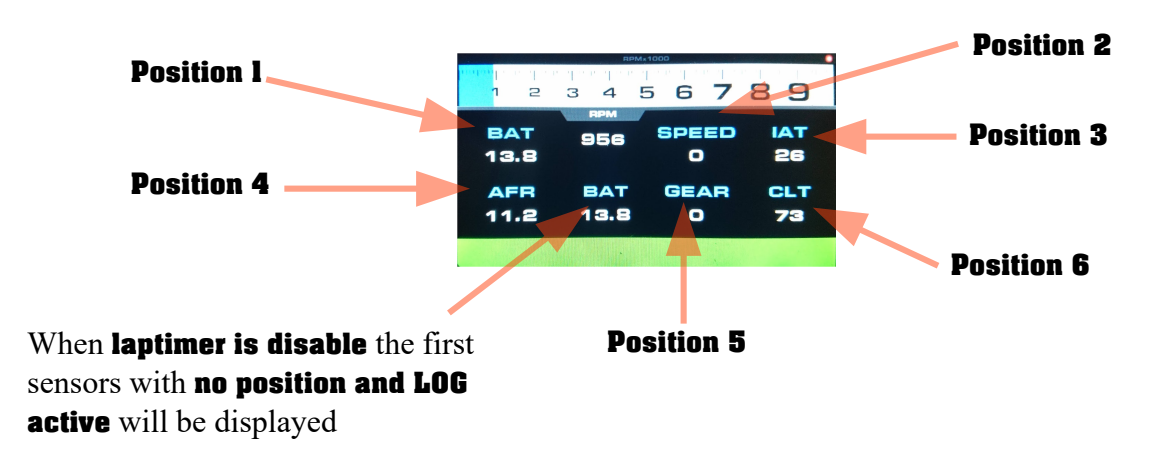

#### **POSITION SENSOR**

## Example of a Laptimer saved session

Imola Lap: 1 laptime: 2:56.87 Sector 1: 1:20.51 Sector 2: 1:01.40 Delta: +0:35.44 Lap: 2 laptime: 2:28.58 Sector 1: 0:57.14 Sector 2: 0:57.80 Delta: +0:07.15 Lap: 3 laptime: 2:29.12 Sector 1: 0:57.76 Sector 2: 0:57.90 Delta: +0:07.69 Lap: 4 laptime: 2:25.60 Sector 1: 0:56.04 Sector 2: 0:56.70 Delta: +0:04.17 Lap: 5 laptime: 2:22.78 Sector 1: 0:54.94 Sector 2: 0:55.20 Delta: +0:01.35 Lap: 6 laptime: 2:56.87 Sector 1: 1:14.51 Sector 2: 1:07.40 Delta: +0:35.44 Lap: 7 laptime: 2:28.58 Sector 1: 0:51.94 Sector 2: 1:03.00 Delta: +0:07.15

## Example of a logging file

[30/06/2021 - 18:42] TIME,CLT,RPM,SPEED,ADV,IAT,BAT 65.48,45.0,4900.0,130.0,3.0,12.0,12.0 65.75,45.0,5000.0,74.0,3.0,12.0,12.0 66.01,45.0,5000.0,74.0,14.0,12.0,12.0 66.27,45.0,5100.0,74.0,14.0,32.0,12.0 66.54,45.0,5200.0,74.0,14.0,32.0,12.0

#### SD MANAGER

| ≡ | Dir      |          |  |
|---|----------|----------|--|
|   |          | DIR      |  |
|   | Download | DOWNLOAD |  |
|   | Upload   | UPLOAD   |  |
| Î | Delete   | DELETE   |  |
| ۲ | Update   | UPDATE   |  |
|   |          |          |  |
|   |          |          |  |
|   |          |          |  |

#### **SD** Content

### **SD MANAGER - 1.00**

#### SD Contents

| Name                                               | Туре | Size     |
|----------------------------------------------------|------|----------|
| /System Volume Information                         | Dir  |          |
| WPSettings.dat                                     | File | 12 B     |
| IndexerVolumeGuid                                  | File | 76 B     |
| demo.csv                                           | File | 499.5 KB |
| datalog1.log Log file                              | File | 96.5 KB  |
| /extra                                             | Dir  |          |
| demo.csv Demo file                                 | File | 499.5 KB |
| /config                                            | Dir  |          |
| track.trk Track list                               | File | 1.3 KB   |
| settings.dsh File where all the settings are saved | File | 320 B    |
| session.bin Laptimer laps                          | File | 128 B    |
| reference.bin Reference lap                        | File | 536 B    |

#### SAVE SETTINGS

All the settings are saved in settings.dsh, you can download the file with the DOWNLOAD button and enter this line: /config/settings.dsh. If, at some point, you want to recover the settings, you need do delete the setting file in the dash and upload the old one in the root directory and restart.

#### **FIRMWARE UPDATE**

Connect to the dash via WiFi and upload the update file, wait fot the upload to finish and than click UPDATE button. The dash will check if there is any update and restart. After the restart a message will ask if you want to update, after 10 second if no input is given (or you choose NO) the dash will ask again on next boot. If you don't want to update, delete the file from the web page.

The update will take aprox 2 minutes for the bin firmware and up to 15 minutes for the tft firmware.